### ขั้นตอนการยื่นขอสำเร็จการศึกษา การขึ้นทะเบียนบัณฑิต และการขึ้นทะเบียนปริญญา ระดับปริญญาตรี และระดับบัณฑิตศึกษา

สำนักส่งเสริมวิชาการและงานทะเบียน มทาวิทยาลัยราชภัฏสุรินทร์

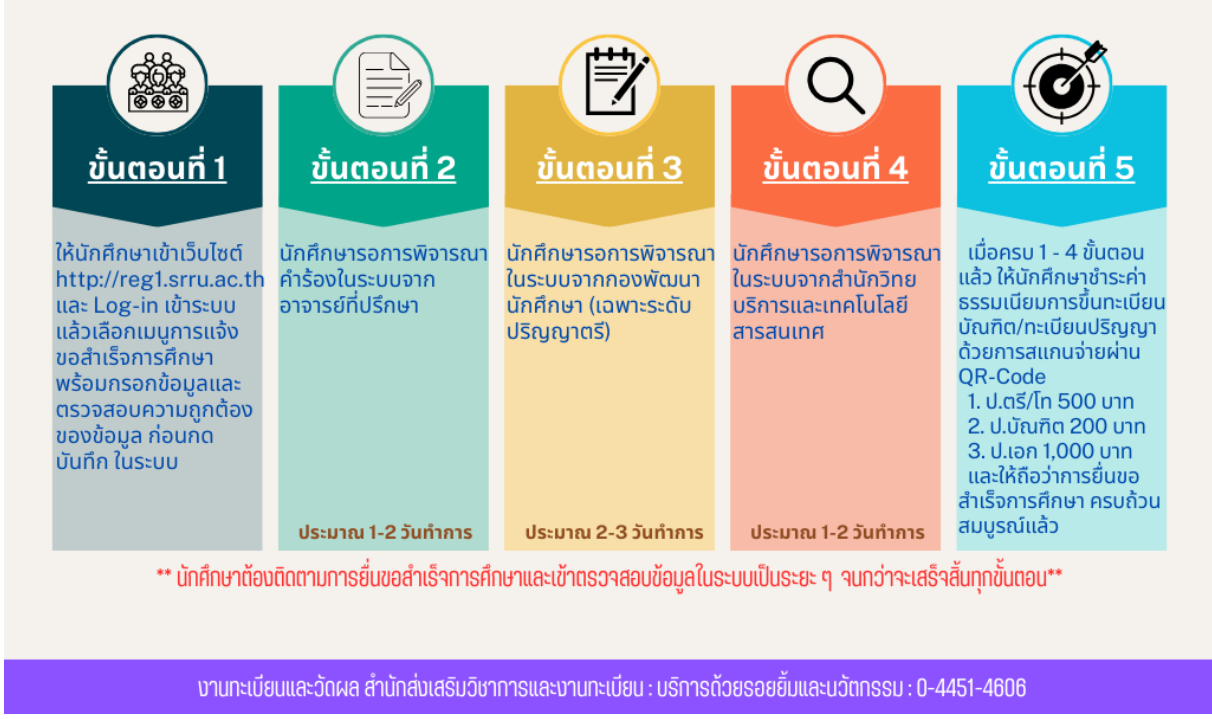

### ขั้นตอนการยื่นขอสำเร็จการศึกษา การขึ้นทะเบียนบัณฑิตระดับปริญญาตรี

 ให้นักศึกษาเข้าเว็บไซต์ http://reg1.srru.ac.th และ Log-in เข้าระบบ แล้วเลือกเมนู "การแจ้ง ขอสำเร็จการศึกษา" เมื่อเข้าระบบแล้วให้นักศึกษากรอกข้อมูลประวัติพื้นฐานของตนเองและตรวจสอบความ ถูกต้องของข้อมูลก่อนกดบันทึกในระบบ (หากไม่ถูกต้องให้ติดต่อสำนักส่งเสริมวิชาการและงานทะเบียน)

- 2. ให้นักศึกษารอการพิจารณาคำร้องขอสำเร็จการศึกษาในระบบจากอาจารย์ที่ปรึกษา
- 3. ให้นักศึกษารอการพิจารณาการผ่านการเข้าร่วมกิจกรรมในระบบจากกองพัฒนานักศึกษา
- 4. ให้นักศึกษารอการพิจารณาในระบบจากสำนักวิทยบริการและเทคโนโลยีสารสนเทศ

5. เมื่อนักศึกษาดำเนินการตามขั้นตอนที่ 1 – 4 ครบเรียบร้อยแล้ว ให้นักศึกษาชำระเงินค่าธรรมเนียม การขึ้นทะเบียนบัณฑิตระดับปริญญาตรี 500 บาท โดยการสแกนผ่าน QR-Code เมื่อนักศึกษาดำเนินการชำระ ค่าธรรมเนียมแล้ว ถือว่านักศึกษายื่นขอสำเร็จการศึกษาครบถ้วน สมบรูณ์แล้ว <u>ช่องทางการติดต่อสื่อสารและดำเนินการ</u>

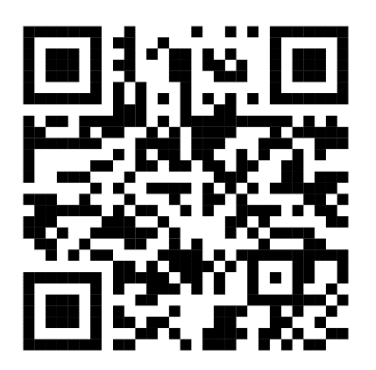

Website แจ้งสำเร็การศึกษา

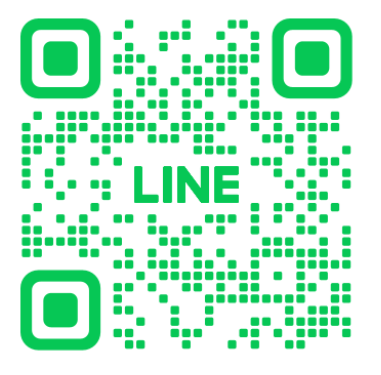

Line Official สำหรับการติดต่อสอบถาม

## ขั้นตอนการแจ้งขอสำเร็จการศึกษาออนไลน์

#### <u>สำหรับนักศึกษา</u>

1. นักศึกษาเข้าสู่ระบบที่เว็บไซต์จองรายวิชา https://reg1.srru.ac.th

| $\leftarrow \rightarrow C$                                    | ◯ 🔓 ᢛ² https://reg1. <b>srru.ac.th</b> /login.aspx                                           |
|---------------------------------------------------------------|----------------------------------------------------------------------------------------------|
| 17 Tradingview 🍠 The5%ers 🔃 Notic                             | on 💌 YouTube 👖 Google Script 🕘 ChartGPT 👎 Facebook 🗯 ACAD ADMIN 🏮 มหาวิทยาลัยราชภัฏมหา 🕨 Qua |
| หน้าหลัก<br>เข้าสู่ระบบ<br>Download ยู่มีอการคงหะเบียนออนไลน์ | In ▲ YouTube M Google Script C Chartop A CAD ADMIN                                           |
| ปฏิทินวิชาการ                                                 |                                                                                              |
| โครงสร้างหลักสูตร<br>เทียบโอนผลการเรียน                       | นักศึกษาสามารถเข้าสู่ระบบจองได้ทั้งหมด 3 ช่องทาง                                             |
| ดาวน์โหลดคำร้อง                                               | ช่องทางที่ 1 : http://reg1.srru.ac.th/                                                       |

2. นักศึกษาเลือกเมนู "แจ้งขอสำเร็จการศึกษา"

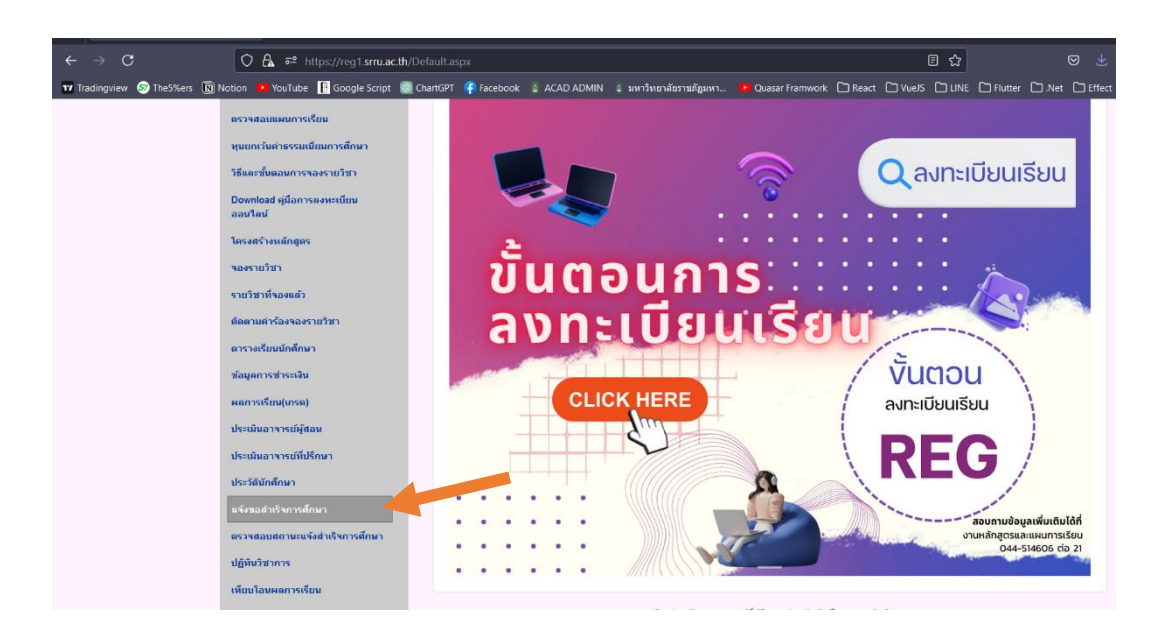

3. ศึกษาขั้นตอนการแจ้งสำเร็จการศึกษา และเลือกขั้นตอนต่อไป

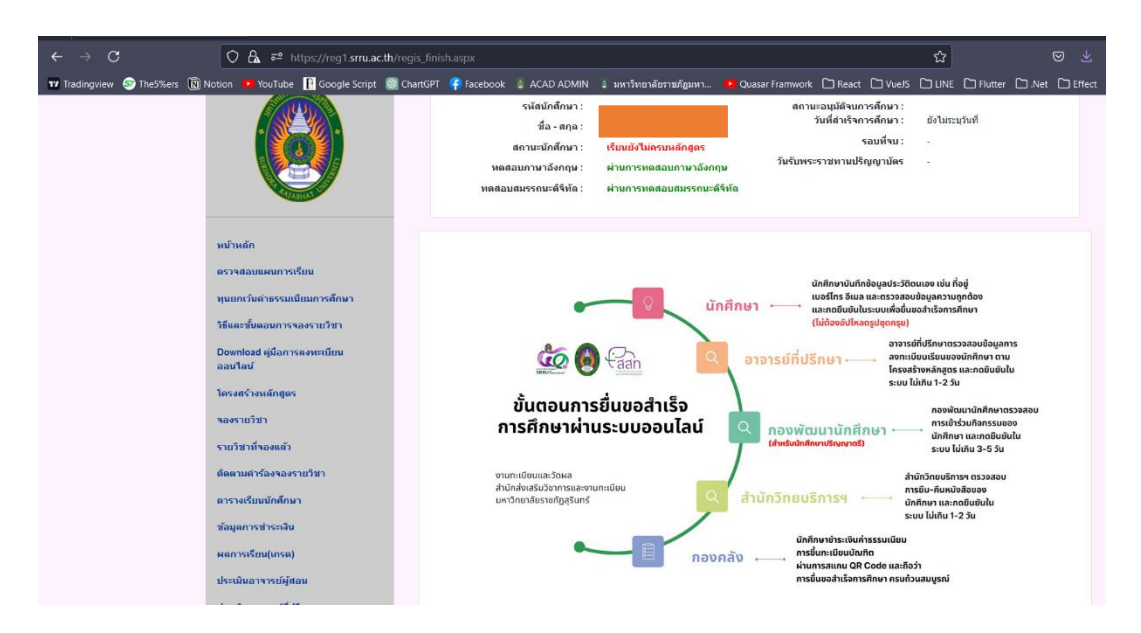

4. ระบบจะแสดงขั้นตอนการแจ้งขอสำเร็จการศึกษาตามลำดับที่ 1 – 5 ดังนี้

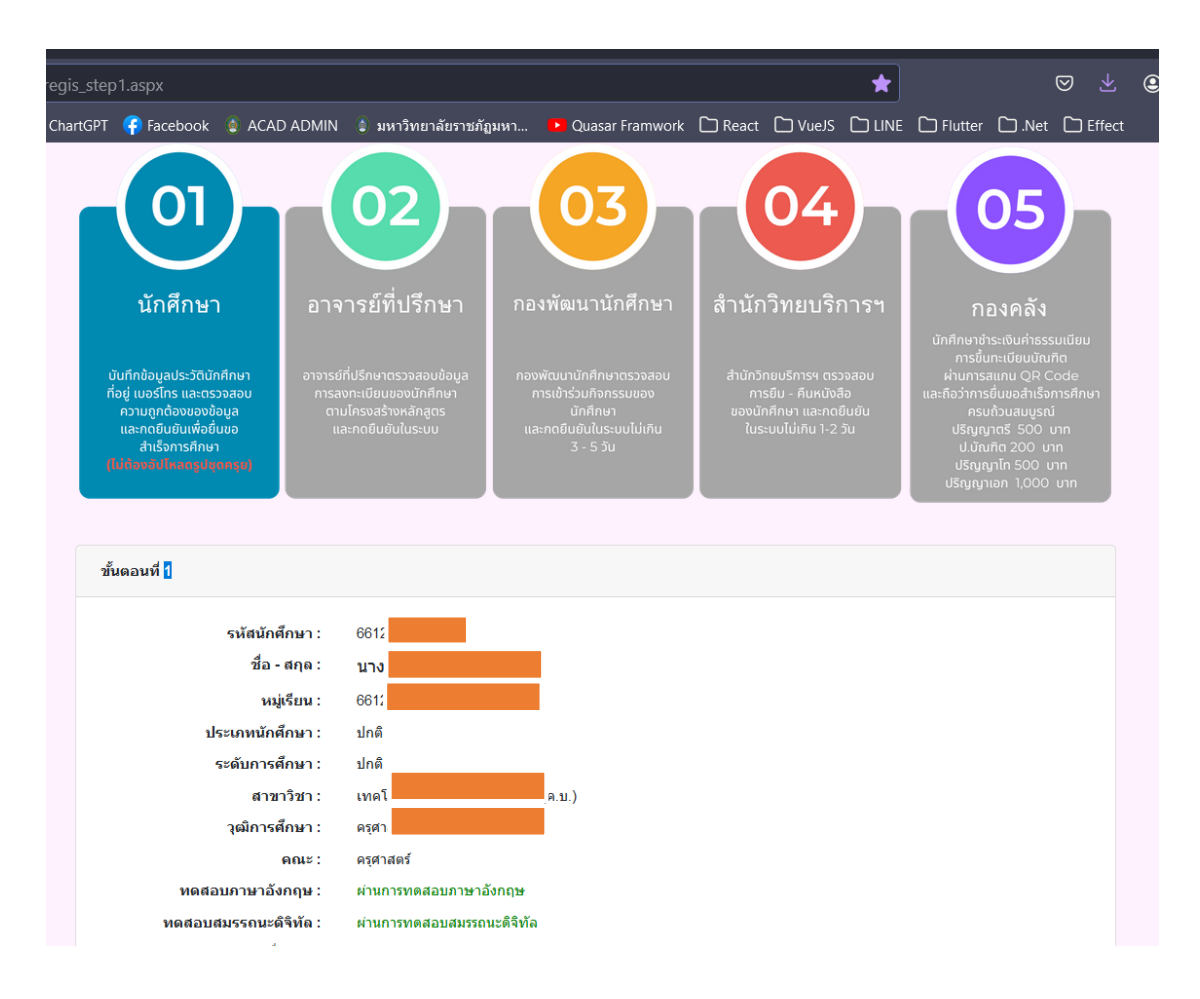

ขั้นตอนที่ 1 ให้นักศึกษาตรวจสอบข้อมูลพื้นฐานของตนเอง เมื่อเห็นว่าข้อมูลถูกต้องแล้วให้ดำเนินการกด ยืนยันความถูกต้องของข้อมูล ในขั้นตอนนี้นักศึกษาจะต้องกดยืนยันขอรับเงินค่าประกันทรัพย์เสียหาย (ให้ นักศึกษาผูกหมายเลขบัตรประชาชนกับบัญชีธนาคาร) และนักศึกษาจะได้รับเงินคืนหลังจากได้รับการอนุมัติให้ สำเร็จการศึกษาแล้ว

| Notion         Volume         Complexity         Chartel <sup>®</sup> Factorski         Chartel <sup>®</sup> Factorski         Chartel <sup>®</sup> Chartel <sup>®</sup>                                                                                                    |            | 🔿 🖧 ᄙ https://reg1.srru.a              | th/regis_ste | p1.aspx           |                           |                                         |           |               |         |         | *         |               |       |   |    | Ł 🕒 🚺   | Ł 😐 🗈 🔻      | Ł 🗈 🚺 🔻       | ් 🕒 📭 V දි       | ් 🖲 🚺 🔻 එ         | ් ඔ ∎ ♥ එ          | ් 🕒 🖿 V ව          | ් ඔ ∎ ♥ එ.         |
|----------------------------------------------------------------------------------------------------|------------|----------------------------------------|--------------|-------------------|---------------------------|-----------------------------------------|-----------|---------------|---------|---------|-----------|---------------|-------|---|----|---------|--------------|---------------|------------------|-------------------|--------------------|--------------------|--------------------|
| วัสและวันตะสมหายไขม<br>สมกับชั่<br>สมกับชั่<br>เสนาสร้างแล้กสุมที่<br>เสนาสร้างแล้กสุมที่<br>เสนาสร้างแล้กสุมที่<br>เสนาสร้างแล้กสุมที่<br>เรามาวิราท่างสมหายไป<br>สมการที่สุมที่มีการที่การ         เรามาวิราท่างสามารถารกระ<br>เสนาสร้างแล้กสุมที่<br>เสนาสร้างแล้กสุมที่<br>เสนารรรมสุมที่มีการที่การ           รัสมุณการรรมร่วยการที่การ         เสนาสร้างแล้ว<br>เสนาสร้างหรือกรรมร่วยการที่<br>เสนาสร้างหรือกรรมร่วยการที่<br>เสนาสร้างหรือกรรมร่วยการที่<br>เสนาสร้างกรรมราย<br>เสนาสร้างกรรมราย<br>เสนาสร้างกรมรูกราย<br>เสนาสร้างกรรมราย<br>เสนาสร้างกรมราย<br>เสนาสร้างกรมรูกราย<br>เสนาสร้างกรรมราย<br>เสนาสร้างกรมราย<br>เสนาสร้างกรมราย<br>เสนาสร้างกรมราย<br>เสนาสร้างกรมราย<br>เสนาสร้างกรมราย<br>เสนาสร้างกรมราย<br>เสนาสร้างกรมรมราย<br>เสนาสร้างกรมราย<br>เสนาสร้างกรมราย<br>เสนาสร้างกรมรมราย<br>เสนาสร้างกรมรมราย<br>เสนาสร้างกรมรมรมราย<br>เสนาสร้างกรมรมราย<br>เสนาสร้างกรมรมราย<br>เสนาสร้างกรมรมรมรมรมรมรมราย<br>เสนาสร้างกรมรมราย<br>เสนาสร้างกรมรมรมรมรมรมรมรมรมรมรมรมราย<br>เสนาสร้างกรมรมรมรมรมรมรมรมรมราย<br>เสนาสร้างกรมรมรมรมรมรมรมรมรมรมรมรมรมรมรมรมรมรมรม                                                                                                    | The5%ers 🖪 | Notion 😐 YouTube 📔 Google Script       | ChartGPT     | 👎 Facebook        | 🛔 ACAD ADMIN              | <ol> <li>มหาวิทยาลัยราชภัฏมห</li> </ol> |           | asar Framwork | C React | 🗅 Vue/S |           | C Flutter     | 🗅 .Ne |   | ec | tct ≫ 🗅 | ect ≫ 🗅 Othe | ect 🔉 🗅 Other | ect 🚿 🗀 Other Bo | ect 🔉 🗅 Other Boo | ect 🔉 🗅 Other Bool | ect 🔉 🗅 Other Book | ect 🚿 🗅 Other Book |
| Download gilan reservation<br>and have     visation finary:     01       Invest's using ges:     visation finary:     01       Nastricht     Singer and the second second se                   |            | วิธีและชั้นตอนการจองรายวิชา            |              |                   |                           |                                         |           |               |         |         |           |               |       |   |    |         |              |               |                  |                   |                    |                    |                    |
| โละสร้างมลักสุดร         ระลังมักสักรา:         601           ระสงราบวิชา         เม่งระบบวิชา         เม่งระบบวิชา           ระสงราบวิชา         เม่งระบบวิชา         เม่งระบบวิชา           ระสงราบวิชา         เม่งระบบวิชา         เม่งระบบวิชา           ระสงราบวิชา         เม่งระบบวิชา         เม่งระบบวิชา           ระสงราบวิชา         เม่งระบบวิชา         เม่งระบบวิชา           ระสงราบวิชา         เม่งระบบวิชา         เม่งระบบวิชา           ระสงราบวิชา         เม่งระบบวิชา         เม่งระบบวิชา           ระสงราบวิชา         เม่งระบบวิชา         เม่งระบบวิชา           ระสงราบวิชา         เม่งระบบวิชา         เม่งระบบวิชา           ระสงราบวิชา         เม่งระบบวิชา         เม่งระบบวิชา           ระสงราบวิชา         เม่งระบบวิชา         เม่งระบบวิชา           ระสงราบวิชา         เม่าระระบบวิชา         เม่งระบบวิชา           ระสงราบวิชา         เม่าระระบบวิชา         เม่งระบบวิชา           ระสงราบวิชา         เม่งระบบวิชา         เม่งระบบวิชา           ระสงราบวิชา         เม่งระบบวิชา         เม่งระบบวิชา           ระสงราบริสงราบริสงราบริสงราบริสงราบริสงราบริสงราบริสงราบริสงราบริสงราบริสงราบริสงราบริสงราบริสงราบริสงราบริสงราบริสงราบริสงราบริสงราบริสงราบริสงราบริสงราบริสงราบริสงราบริสงราบริสงราบริสงราบริสงราบริสงราบริสงราบริสงราบริสงราบริสงราบริสงราบริสงราบริสงราบริสงราบริสงราบริสงราบริสงราบริสงราบริสงร                                                                                                    |            | Download คู่มือการลงหะเบียน<br>ออนไลน์ |              | ขั้นตอนที่ 1      |                           |                                         |           |               |         |         |           |               |       |   |    |         |              |               |                  |                   |                    |                    |                    |
| พละระบริทา       มี่ส-ตุด:       บา.         หน่าสิ่งและส่ง       เป็นเบทมีเกิดกาง:       ย่ต่ส         หน่าสารแห่งในสายอายารีราง       เป็นเบทมีเกิดกาง:       ย่ต่ส         หน่าสารแห่งในสายอายารีราง       เป็นเบทมีเกิดกาง:       เป็นเบทมีเกิดกาง:         หน่าสารแห่งในสายอายารีราง       เป็นเบทมีเกิดกาง:       เป็นเบทมีเกิดกาง:         หน่าสารแห่งในสายการสำหรับ       เป็นเบทมีเกิดกาง:       เป็นเบทมีเกิดกาง:         หน่าสารแห่งการเป็นเกลง)       เป็นสายการสำหรับ       เป็นเบทมีเกิดกาง:         หน่าสองสารแห่งการเป็นการ       เป็นการและสองสารแห่งการเป็นการ       เป็นเป็นเป็นระบรรรรรรรรรรรรรรรรรรรรรรรรรรรรรรรรรรร                                                                                                    |            | โครงสร้างหลักสูตร                      |              |                   | รพัสนักศึกษา :            | 661                                     |           |               |         |         |           |               |       |   |    |         |              |               |                  |                   |                    |                    |                    |
| เมษาสามารถ         เมษาสามารถ         เมษาสามารถ         เมษาสามารถ           รามารถร้างสางอาวกรรา         เป็าเวลาหารกับการ         เป็าเวลาหารกับการ         เป็าเวลาหารกับการ           สามารถร้างสางอาวกรรา         เรลาการการการการ         เป็าเวลาการการการ         เป็าเวลาการการการการการการการการ           สามารถร้างสางอาวกรรา         เรลาการการการการการการการการการการการการการ                                                                                                    |            | รองรวมวิชา                             |              |                   | ชื่อ - สกุด :             | นาง                                     |           |               |         |         |           |               |       |   |    |         |              |               |                  |                   |                    |                    |                    |
| รับบาราทรงสงส3         เป็นเหมนังก็หางการ         เป็นได้           สัดสามสำรังระบรายวิชา         เรรมีรารรับบริกิศิมา         เป็นสี่ง           สัดสามสำรังระบรายวิชา         เรรมีรารรับบริกิศิมา         เป็นสี่ง           สัดสามสำรังระบรายวิชา         เรรมีรารรับบริกิศิมา         เป็นสี่ง           ร้ายมูสการทร้างหรือ         เรรมสามราร         เสราร์ทระ           หลางกร้างหรือ         เรรมสามรายระบรายวิชา         เรรมสามรายระบรายวิชา           หลางกร้างกร้าง         เรรมสามสารระบรายวิชา         เรรมสามรายระบรายวิชา           ประเริ่มสามรางหรือ         เรรมสามสารระบรายวิชา         เป็นเป็นรางระบริชา           ประเริ่มสามรางหรือ         เรรมสามสารระบรายวิชา         เป็นสามรางหรือ           ประเริ่มสามรางหรือ         เรรมสามสารระบรายวิชา         เป็นสามรางหรือ           ประเริ่มสามรางหรือ         เรรมสามสารระบรายวิชา         เป็นสามรางหรือ           เรรมสามสารระบรายวิชา         เป็นสามรางหรือ         เรรมสามสารระบรายวิชา           เรรมสารระบรายวิชา         เป็นสามรางหรือ         เรามีสามรายวิชา           เรามาระเราสารระบรายวิชา         เป็นสามราระบรายวิชา         เป็นสามรายวิชา           เป็นประเรียงการที่หรือ         เป็นสามสารระบรายวิชา        เป็นสามรายวิชา           เป็นประเรียงการที่งรายรายวิชา         เป็นสามสารระบรายวิชา         เป็นสารระบรายวิชา           เป็นประเรียงการที่งรายรายา                                                                                                    |            | and and a set                          |              |                   | หมู่เรียน :               | 661                                     |           |               |         |         |           |               |       |   |    |         |              |               |                  |                   |                    |                    |                    |
| ดัดมาสทั่งสายอาบไร่ท         เขาะที่มาหลักมา:         เขาะที่มาหลักมา:         เขาะที่มา:         เขาะที่มา:         เขาะที่มา:         เขาะที่มา:         เขาะที่มา:         เขาะที่มา:         เขาะที่มา: <td></td> <td>รายวชาพจองแลว</td> <td></td> <td>1</td> <td>ระเภทนักศึกษา :</td> <td>ปกษ์</td> <td></td> <td></td> <td></td> <td></td> <td></td> <td></td> <td></td> <td></td> <td></td> <td></td> <td></td> <td></td> <td></td> <td></td> <td></td> <td></td> <td></td>                                                                                                    |            | รายวชาพจองแลว                          |              | 1                 | ระเภทนักศึกษา :           | ปกษ์                                    |           |               |         |         |           |               |       |   |    |         |              |               |                  |                   |                    |                    |                    |
|                                                                                                    |            | ดัดตามคำร้องของรายวิชา                 |              |                   | ระดับการศึกษา :           | ปกติ                                    |           |               |         |         |           |               |       |   |    |         |              |               |                  |                   |                    |                    |                    |
| <ul> <li>ร้อมูลการประเมือง</li> <li>เคราะเล่า</li> <li>เคราะเล่า</li> <li< td=""><td></td><td>ตารางเรียนนักศึกษา</td><td></td><td></td><td>สาขาวขา:<br/>วณิการศึกษา :</td><td>เทศ</td><td></td><td></td><td></td><td></td><td></td><td></td><td></td><td></td><td></td><td></td><td></td><td></td><td></td><td></td><td></td><td></td><td></td></li<></ul> |            | ตารางเรียนนักศึกษา                     |              |                   | สาขาวขา:<br>วณิการศึกษา : | เทศ                                     |           |               |         |         |           |               |       |   |    |         |              |               |                  |                   |                    |                    |                    |
| <ul> <li>ผลกางหรือม(เพล)</li> <li>มหล่อมมาหาวด์ลกุษ: ย่านการหล่อยมาราย์ลกุษ</li> <li>หน่านระคมส่องการหม่สู่สอม</li> <li>หน่านของการหม่สู่สอม</li> <li>หน่านของการหม่ส่งการ</li> <li>หน่านของการหม่ส่งการ</li> <li>หน่านของการหม่ส่งการ</li> <li>หน่านของการหม่ส่งการ</li> <li>หน่านของการหม่ส่งการ</li> <li>หน่านของการหม่ส่งการ</li> <li>หน่านของการหม่ส่งการ</li> <li>หน่านของการหม่ส่งการ</li> <li>หน่านของการหม่ส่งการ</li> <li>หน่านของการหม่าน</li> <li>หน่านของการหม่าน</li> <li>หน่านของการหน่าน</li> <li>หน่านของการหน่าน</li> <li>หน่านของการหน่าน</li> <li>หน่านของการหน่าน</li> <li>หน่านของการหน่าน</li> <li>หน่านของการหน่าน</li> <li>หน่าน</li> <li>หน่าน<td></td><td>ข้อมูดการข่าระเงิน</td><td></td><td></td><td></td><td>ดรุศาสตร์</td><td></td><td></td><td></td><td></td><td></td><td></td><td></td><td></td><td></td><td></td><td></td><td></td><td></td><td></td><td></td><td></td><td></td></li></ul>            |            | ข้อมูดการข่าระเงิน                     |              |                   |                           | ดรุศาสตร์                               |           |               |         |         |           |               |       |   |    |         |              |               |                  |                   |                    |                    |                    |
| มะเสียงประการที่มีส่อน<br>ประเด็มกล้างการ<br>ประเด็มกล้างการ<br>แล้วส่างการสังสาร<br>แห่งรอส่างใจการที่หมา<br>แล้วส่างการที่หมา<br>แล้วส่างการที่หมา<br>แล้วส่างการที่หมา<br>แล้วส่างการที่หมา<br>แล้วส่างการที่หมา<br>แล้วส่างการการ<br>เป็นให้ประการที่หมา<br>เป็นกระการการการ<br>เป็นกระการการการการการการการการการการการการการก                                                                                                    |            | ผลการเรียน(เกรด)                       |              | หลสะ              | บบคาษาอังกฤษ :            | ผ่านการทดสอบภาษาอังก                    | ពុម       |               |         |         |           |               |       |   |    |         |              |               |                  |                   |                    |                    |                    |
| ประเมืองรรรมที่มีรักมา         ส่านหน่านารารโอกลุษ         นามอุกมารารโอกลุษ         นามอุกมารารโอกลุษ         หมือประชิมไป           ประวัติมักส์กมา         Miss         1         5         5         5           หรัวส่งกลักมา         หมู่ป่านลามที่ บ่านเลรที่หมู่ หอย         กระ         5         5           หรัวส่งกลักมา         ม่         64         -         -         5           ปฏิปันวิราการ         รัตรโค         สำนอ         รัตรโค         4         32150           เป็นประสงการโอกม         เมือง         1         32150         5         5           หมามรมออกการโอก         เป็น         1         25         -         -                                                                                                    |            | ประเมินอาจารย์ผู้สอน                   |              | หดสอบ             | สมรรถนะติจิทัล :          | ผ่านการทดสอบสมรรถนะด                    | เจ็ทัล    |               |         |         |           |               |       |   |    |         |              |               |                  |                   |                    |                    |                    |
| ประวัติมักลักษา     Miss v     1       หรือส่งหรืองการเรื่องการสักษา     หรูปรับเสอาหลี     บ้านเอรร์ที่ หมู่ ชอย     เอง       หรือส่งหรืองการเรื่อง     ปี     -     -       หรือส่งหรืองการเรื่อง     เสียง     อันเอ     -       หรือของการเรื่อง     เสียง     อันเอ     -       หรือของการเรื่อง     เสียง     อันเอ     -       หรือของการเรื่อง     เมืองการเรื่อง     เมืองการเรื่อง     32150       เขามาร่างหรือง     เมองการเรื่อง     เมองการเรื่อง     เมองการเรื่อง       หมารของการกรรง     เป็น     เกียง     เมองการกรรง       เป็นของการเรื่อง     เมองการกรรง     เป็น     เป็น                                                                                                    |            | ประเมินอาจารย์ที่ปรีกษา                |              | ไปน่าหน้าภาษาอังก | ฤษ ชื่อภาษาอังก           | ពុម                                     |           | นามสกุลภาษาะ  | วังกฤษ  |         | รหัสบัตรป | ระจ่าด้วประชา | าชน   |   |    |         |              |               |                  |                   |                    |                    |                    |
| หรือสตร้างการดักษา         หมู่บ้านอรายที่         บ้านเลรที่ หมู่         ชอย           หรือสตร้างการดักษา         มี         64         -           หรือสตร้างการดักษา         มี         64         -           หรือสตร้างการดักษา         หรือ         สำนอ         สำนอ           หรือสตร้างการดักษา         สำนอ         สำนอ         หรือ           หรือสตร้างการ         สำนอ         สำนอ         หรือ           หรือ         สำนอ         สำนอ         32150           หรามโรงลงสาร้อง         บองใหร้อาที่         องกอง         325           หมมร้องการการกร้อง         บองใหร้อาที่         องกอง         32           หมมร้องการกร้อง         บองใหร้อาที่         องกอง         25                                                                                                    |            | ประวัตินักศึกษา                        |              | Miss              | <ul><li></li></ul>        |                                         |           |               |         |         |           |               |       |   |    |         |              |               |                  |                   |                    |                    |                    |
| หรวงสอบสถาบระเร่งที่จาการศึกษา         ปี         64         -           มฏิสิษร์วิชาการ         รัตรรัด         สำนอ         กรัตรับริษาส์สี           เรียรโดงสตการเรียน         สรี         สรี         32150           หาวมรโมนดสหรรัดง         เมอริโทรดีหว่า         6733         BL/le         เมือน         รัน           หมมสอนกามตรามที่งหอสร้าง         0         10c         25         -         -           หันการอินสุมอันด์ที่กษา         รับรามร้างสองตอง         10c         10c         <                                                                                                    |            | แจ้งขอสำเร็จการศึกษา                   | 3            | เมู่บ้าน/สถานที่  |                           | บ้านเลขที่ หมู่                         | ซอย       |               |         | ถนน     |           |               |       |   |    |         |              |               |                  |                   |                    |                    |                    |
| ปฏิชีมริมาการ         อังกล         อังกล         กลังการ           เลือนรายการรับน         สรี         วับนี้         วับนี้         วับนี้         วับนี้           หาวบโมยอยการรับน         สรี         วับนี้         วับนี้         วับนี้         วับนี้         วับนี้           หาวบโมยอยการรับน         เมยาริษากที่         อุกามส์         มีปล         เมียม         วัน           หมายสอบกามความที่งหองไห         ประการรับสูงอับก็กมา         ประการรับสูงอับก็กมา         ประการรับสูงอับก็กมา         ประการรับสูงอับก็กมา                                                                                                    |            | ตรวจสอบสถานะแจ้งสำเร็จการศึกษา         |              | υř                |                           | 64                                      |           |               |         | -       |           |               |       |   |    |         |              |               |                  |                   |                    |                    |                    |
| เรียบโอมหอดารเรียบ         สุริ         ชบ         ง         32150           ตามปังหอสหาร้อง         เบอริโทรสิทร์         e-mail         Bife         เมือน         34           แบบสอนกามครามหรือหอสิท         0         inc         25         -         -           เริ่มการอิมุลอักด์กษา         50         50         -         -         -                                                                                                    |            | ปฏิพินวิชาการ                          |              | ้งหวัด            |                           | สำเภอ                                   |           | ต่านล         |         |         | รหัสไปรษ  | ณีย์          |       |   |    |         |              |               |                  |                   |                    |                    |                    |
| หาวมโนลลสหร้อง เมอร์โทรสัทท์ e-mai Dufa เดือน รับ<br>แบบสอบกามคาวมครัพอใจ 0 น่ากะ 25<br>พันการ้อมูลอักดักษา                                                                                                    |            | เพียบโอนผลการเรียน                     |              | តុវ               |                           | 0192                                    |           | a -           |         | ~       | 32150     |               |       |   |    |         |              |               |                  |                   |                    |                    |                    |
| ะบบสอนกามความครัวหลังหลวง<br>รับนาร์อนูดอักดีหา<br>                                                                                                    |            | ดาวน์โหลดค่าร้อง                       |              | บอร์โทรศัพท์      |                           | e-mail                                  |           | 1             | ໃເກີດ   |         | เดือน     |               | วัน   | _ |    |         |              |               |                  |                   |                    |                    |                    |
| ดังหาวอัญหมัดสัตนา ยินเช้นข้อมอดด้อง                                                                                                    |            | แบบสอบกามความทั้งพอไจ                  |              | 0                 |                           | hind                                    |           |               | 25      |         |           |               |       | ~ |    |         |              |               |                  |                   |                    |                    |                    |
| [1]([1])[2](2)(2)(2)(2)(2)(2)(2)(2)(2)(2)(2)(2)(2)(                                                                                                    |            | ดันหาข้อมูลนักศึกษา                    |              |                   |                           |                                         | a         |               |         |         |           |               |       |   |    |         |              |               |                  |                   |                    |                    |                    |
| พิมพ์ในรายชื่อนักศึกษา                                                                                                    |            | พิมพ์ใบรายชื่อนักศึกษา                 |              |                   |                           |                                         | ยนชินชื่อ | มูลถูกต่อง    |         |         |           |               |       |   |    |         |              |               |                  |                   |                    |                    |                    |

**ขั้นตอนที่ 2** รอการยืนยันข้อมูลจากอาจารย์ที่ปรึกษา (ในขั้นตอนนี้นักศึกษาอาจติดต<sup>่</sup>ออาจารย์ที่ปรึกษาเพื่อ ตรวจสอบข้อมูลและยืนยันข้อมูล)

| egis | _step | o1.aspx           |                     |                        |                    |         |         | * |           |        | ⊘ ⊻     |
|------|-------|-------------------|---------------------|------------------------|--------------------|---------|---------|---|-----------|--------|---------|
| Char | tGPT  | 存 Facebook        | 🏮 ACAD ADMIN        | 🔹 มหาวิทยาลัยราชภัฏมหา | Quasar Framwork    | 🗅 React | 🗅 VueJS |   | 🗅 Flutter | 🗋 .Net | 🗅 Effec |
|      | ยืน   | ยันข้อมูลเวลา 6/1 | 2/2024 2:32:52 PM   |                        |                    |         |         |   |           |        |         |
|      |       |                   |                     | ยืน                    | ยันข้อมูลเรียบร้อย |         |         |   |           |        |         |
|      |       |                   |                     |                        |                    |         |         |   |           |        |         |
|      |       |                   |                     |                        |                    |         |         |   |           |        |         |
|      | ข้    | ั้นตอนที่ 2 (อาจา | รย์ที่ปรึกษา)       |                        |                    |         |         |   |           |        |         |
|      |       | 00000050000000    | วอวระเพิ่มไร้คะเว เ | รวมีมหัมห้อมอ          |                    |         |         |   |           |        |         |
|      |       | พรามสุขาย         |                     | งคอหอหออท์ต            |                    |         |         |   |           |        |         |
|      |       | 3                 | นทยนยนขอมูล :       | -                      |                    |         |         |   |           |        |         |
|      |       |                   |                     |                        |                    |         |         |   |           |        |         |

<u>ขั้นตอนที่ 3</u> เมื่ออาจารย<sup>์</sup>ที่ปรึกษากดยืนยัน/อนุมัติ แจ้งสำเร็จการศึกษาแล้ว จะเข้าสู่ตรวจสอบการเข้าร่วม กิจกรรมของนักศึกษา

| ขั้นตอนที่ 2 (อาจารย์ที่ปรึกษา)    |                                       |
|------------------------------------|---------------------------------------|
| ความเห็นของอาจารย์ที่ปรึกษา :      | ผ่านการอนุมัติจากอาจารย์ที่ปรึกษาแล้ว |
| วันที่ยืนยันข้อมูล :               | 6/12/2024 12:00:00 AM                 |
| ขั้นตอนที่ 3 (กองพัฒนานักศึกษา เฉพ | าะนักศึกษาระดับปริญญาตรี)             |
| กองพัฒนานักศึกษา :                 | รอยืนยันข้อมูล                        |
| วันที่ยืนยันข้อมูล :               | -                                     |

้ขั้นตอนที่ 4</u> เมื่อกองพัฒนานักศึกษากดยืนยัน/อนุมัติ ผ่านการเข้าร่วมกิจกรรมนักศึกษาแล้ว จะเข้าสู่ขั้นตอน ของสำนักวิทยบริการและเทคโนโลยีสารสนเทศ

| กองพัฒนานักศึกษา :                  | ผ่านการตรวจสอบจากกองพัฒนานักศึกษาแล้ว |
|-------------------------------------|---------------------------------------|
| วันที่ยืนยันข้อมูล :                | 6/12/2024 12:00:00 AM                 |
| ขั้นตอนที่ 4 (สำนักวิทยบริการฯ)     |                                       |
| ความเห็นของสำนักวิทยบริการฯ :       | รอยืนยันข้อมูล                        |
| วันที่ยืนยันข้อมูล :                | -                                     |
| ขั้นตอนที่ 5 (ชำระเงินด้วย QR Code) |                                       |
|                                     | วันที่ข่าระเงิน                       |

**ขั้นตอนที่ 5** เมื่อสำนักวิทยบริการฯ ยืนยัน/อนุมัติเรียบร<sup>้</sup>อยแล้ว จะเข้าสู่ขั้นตอนการชำระเงินค่าขึ้นทะเบียน บัณฑิต

| ขั้นตอนที่ 3 (กองพัฒนานักศึกษา เฉท                                | าะนักศึกษาระดับปริญญาตรี)                                      |  |
|-------------------------------------------------------------------|----------------------------------------------------------------|--|
| กองพัฒนานักศึกษา :<br>วันที่ยืนเบ็บข้อนอ :                        | ผ่านการตรวจสอบจากกองพัฒนานักศึกษาแล้ว<br>6/12/2024 12:00:00 AM |  |
|                                                                   |                                                                |  |
| ขั้นตอนที่ 4 (สำนักวิทยบริการฯ)<br>ดวามเน็บของส่านักวิทยบริการฯ : | ผ่านการตรวจสองเจากสำนักวิทยางธิการฯ แล้ว                       |  |
| พรามเทนของสานกรทยบรการา.<br>วันที่ยืนยันข้อมล :                   | 6/13/2024 12:00:00 AM                                          |  |

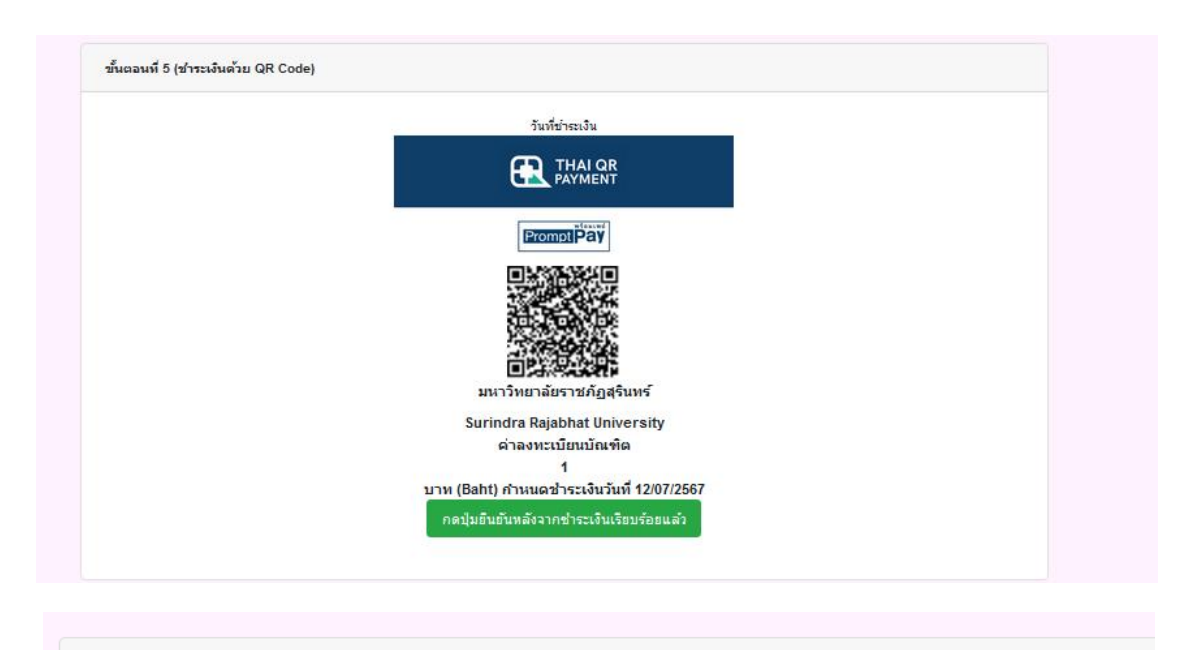

ขั้นตอนที่ 5 (ชำระเงินด้วย QR Code)

การยื่นสำเร็จการศึกษาครบถ้วนสมบูรณ์ ชำระเงินวันที่ 6/14/2024 12:00:00 AM

ให้นักศึกษาชำระเงินค่าขึ้นทะเบียนบัณฑิต ผ่านระบบ QR Code บัญชีมหาวิทยาลัยราชภัฏสุรินทร์ (เมื่อชำระ ค่าธรรมเนียมแล้วให้กดปุ่มเพื่อยืนยันอีกครั้ง)

ระดับปริญญาตรี 500 บาท ระดับปริญญาโท 500 บาท ระดับปริญญาเอก 1,000 บาท

ระดับประกาศนียบัตรบัณฑิต 200 บาท

.....

# ขั้นตอนการอนุมัติคำร้องแจ้งสำเร็จการศึกษาออนไลน์

### <u>สำหรับอาจารย์ที่ปรึกษา</u>

## 1. เข้าระบบ CMS ระบบจัดการชั้นเรียน <u>https://cms1.srru.ac.th</u>

|          | ะบบจัดการชั้นเรียน<br>Class Room Manag<br>® 2010 http://www.srru. | มหาวิทยาลัยราชภัฏส<br>jement System<br>ac.th All Right Reserved. @MIS202 | <b>เรินทร์</b><br>20 Project |                                       |
|----------|-------------------------------------------------------------------|--------------------------------------------------------------------------|------------------------------|---------------------------------------|
| หน้าหลัก | ທີ່ດທ່ວສວນຄ                                                       | าม ดาวโหลดคู่มี                                                          | ы                            | แบบฟอร์มขอรหัสผ่าน                    |
|          | R                                                                 | เว<br>ราหัสบัตรประ<br>รา<br>securit<br>ใส่ securit                       | ้ำสู่ระบบจั<br>ะชาชน :       | ′ัดการชั้นเรียน<br>ed6237<br>⊔ ยกเลิก |
|          | CMS ช่องทางที่ 1                                                  | CMS ช่องทางที่ 2                                                         | CMS                          | ช่องทางที่ 3                          |

เรียนอาจารย์ผู้สอน...ในกรณีที่ไม่สามารถเข้าสู่ระบบได้กรุณาดาวนโหลดแบบฟอร์มส่งที่สำนักส่งเสริมวิชาการและงานทะเบียน..

2. เลือกเมนู "อนุมัติคำร้องแจ้งจบ"

| <b>ຈະນນຈັດ</b><br>Class R<br>920 | n159<br>00m | ชั้นเรียนมหาวิ<br>Managemer | ทยาลัยราชภัฏ<br>nt System<br><sup>Right Reserved. @MIS2</sup> | สุรินทร์<br><sup>020 Project</sup> | ผู้ไข้งานระบบ<br>ชื่อผู้ไข้งาน<br>สังกัดคณะ<br>เข้าระบบล่าสุด | : 3<br>: อ<br>: ค<br>: 6/14/2024 | 4 11:35:44 <i>J</i> | nns)<br>In<br>AM     | ໃช້ระบบ : | อาจารย์ผู้สอน          |
|----------------------------------|-------------|-----------------------------|---------------------------------------------------------------|------------------------------------|---------------------------------------------------------------|----------------------------------|---------------------|----------------------|-----------|------------------------|
| หน้าหลัก                         | â           | ່ດຕ່ອສອນຄາມ                 | ดาวโหลดเ                                                      | ลู่มือ แบบ                         | ฟอร์มขอรหัสผ่าเ                                               | 1                                |                     |                      |           | ออกจากระบบ             |
| รายการเมนู                       | 51          | เยชื่อนักศึกษาใน            | หมู่เรียนที่ปรึกษาข                                           | อยื่นคำร้องแจ้งสำเ                 | ร็จการศึกษา                                                   |                                  |                     |                      |           |                        |
| หน้าหลัก                         |             | รหัสนักศึกษา                | ชื่อ - สกุล                                                   | สาขาวิชา                           | Tel                                                           | วันที่แจ้งจบ                     | ภาคเรียน            | ตรวจสอบ<br>โครงสร้าง | อนุมัติ   | ไม่อนุมัติ             |
| ค้นหารายวิชา                     | 1           |                             |                                                               |                                    |                                                               |                                  | 1/67                | <b>*</b>             | อนุมัติ   | ดิดต่ออาจารย์ที่ปรึกษา |
| ตรวจสอบรายวิชาที่เปิดสอน         |             |                             |                                                               |                                    |                                                               |                                  |                     |                      |           |                        |
| อนุมัติศาร้องลงทะเบียน           |             |                             |                                                               |                                    |                                                               |                                  |                     |                      |           |                        |
| อนุมัติศำร้องแจ้งจบ              |             |                             |                                                               |                                    |                                                               |                                  |                     |                      |           |                        |

 ระบบจะแสดงข้อมูลนักศึกษาที่แจ้งขอสำเร็จการศึกษา โดยอาจารย์ที่ปรึกษา สามารถพิมพ์เอกสารเพื่อ ตรวจสอบโครงสร้างให้นักศึกษาได้

| ระบบจัด<br>Class R<br>020                          | เการร<br>Coom | ชั้นเรียนมหา'<br>i Manageme     | วิทยาลัยราชภัฏ<br>ent System<br>I Right Reserved. @MIS2 | <b>)สุรินทร์</b><br>2020 Project     | ผู้ไข้งานระบบ<br>ชื่อผู้ไข้งาน<br>สังกัดคณะ<br>เข้าระบบล่าสุด |                 |          | IS                   | ໃช້รະบบ : | อาจารย์ผู้สอน          |
|----------------------------------------------------|---------------|---------------------------------|---------------------------------------------------------|--------------------------------------|---------------------------------------------------------------|-----------------|----------|----------------------|-----------|------------------------|
| หน้าหลัก                                           | é             | ຈັດຕ່อสอบถาม                    | ดาวโหลด                                                 | ดู่มือ                               | แบบฟอร์มขอรหัสผ่า                                             | 1               |          |                      |           | ออกจากระบบ             |
| รายการเมนู<br>หน้าหลัก                             | 5             | ายชื่อนักศึกษาใ<br>รหัสนักศึกษา | นหมู่เรียนที่ปรึกษาว<br>ชื่อ - สกุล                     | มอยื่นคำร้องแ <sup>เ</sup><br>สาขาวิ | จังสำเร็จการศึกษา<br>ชา Tel                                   | วันที่แจ้งจบ    | ภาคเรียน | ตรวจสอบ<br>โครงสร้าง | อนุมัติ   | ไม่อนุมัติ             |
| ค้นหารายวิชา                                       | 1             | 6                               |                                                         |                                      |                                                               | 6/44/2024<br>AW | 1/67     | 人                    | อนุมัติ   | ติดต่ออาจารย์ที่ปรึกษา |
| ตรวจสอบรายวิชาที่เปิดสอน<br>อนุมัดิศาร้องลงทะเบียน |               |                                 | 1                                                       |                                      | I                                                             |                 |          |                      |           | 1                      |

4. อาจารย์ที่ปรึกษากดอนุมัติ เพื่อให้นักศึกษาแจ้งสำเร็จการศึกษาได้ และเข้าสู่ขั้นตอนต่อไป

| ระบบจัง<br>Class F                     | กการขั้<br>Room<br><sup>010 http://</sup> | ใ้นเรียนมหาวิท<br>Managemen  | ทยาลัยราชภัฏ<br>it System<br><sup>light Reserved.</sup> @MIS2 | สุรินทร์<br>1020 Project       | ผู้ไข้งานระบบ<br>ชื่อผู้ไข้งาน<br>สังกัดคณะ<br>เข้าระบบล่าสุด | :                                 |                  | )s                        | ໃช້รະນນ :          | อาจารย์ผู้สอน                        |
|----------------------------------------|-------------------------------------------|------------------------------|---------------------------------------------------------------|--------------------------------|---------------------------------------------------------------|-----------------------------------|------------------|---------------------------|--------------------|--------------------------------------|
| หน้าหลัก                               | ดิด                                       | ดต่อสอบถาม                   | ดาวโหลด                                                       | ดูมือ แบบ                      | มฟอร์มขอรหัสผ่าน                                              | 1                                 |                  |                           |                    | ออกจากระบบ                           |
|                                        |                                           |                              | the state                                                     |                                |                                                               |                                   |                  |                           |                    |                                      |
| รายการเมนู                             | ราย                                       | ยชอนกศกษาในเ                 | หมู่เรียนที่ปรึกษาข                                           | เอยื่นคำร้องแจ้งสำเ            | เร็จการศึกษา                                                  |                                   |                  |                           |                    |                                      |
| รายการเมนู<br>หน้าหลัก                 | SI                                        | ยชอนกศกษาในเ<br>รหัสนักศึกษา | หมู่เรียนที่ปรึกษาข<br>ชื่อ - สกุล                            | เอยืนดำร้องแจ้งสำเ<br>สาขาวิชา | เร็จการศึกษา<br>Tel                                           | วันที่แจ้งจบ                      | ภาคเรียน         | ตรวาสอบ<br>โครงสร้าง      | อนุมัติ            | ไม่อนุมัติ                           |
| รายการเมนู<br>หน้าหลัก<br>ค้นหารายวิชา | 511<br>1                                  | รหัสนักศึกษา                 | หมู่เรียนที่ปริกษาข<br>ชื่อ - สกุล                            | อยื่นคำร้องแจ้งสำเ<br>สาขาวิชา | เร็จการศึกษา<br>Tel                                           | วันที่แจ้งจบ<br>6/14/2024<br>8/10 | ภาคเรียน<br>1/67 | ตรวจสอบ<br>โครงสร้าง<br>🏹 | อนุมัติ<br>อนุมัติ | ไม่อนุมัติ<br>ติดต่ออาจารย์ที่ปรึกษา |

.....

# ขั้นตอนการอนุมัติคำร้องแจ้งสำเร็จการศึกษาออนไลน์

### สำหรับกองพัฒนานักศึกษา

1. เข้าระบบกองพัฒนานักศึกษา

| เข้าสู่ระบบ |          | _    |     | × |
|-------------|----------|------|-----|---|
| าข้าส่ระบบ  |          |      |     |   |
| llcor       |          |      |     |   |
| User        | <u> </u> |      |     |   |
| Password    |          | <br> |     |   |
|             |          | Lo   | gin |   |
|             |          |      |     |   |

2. เมื่อ Login เข้าสู่ระบบแล้ว ให้เลือกเมนู นักศึกษา > 1.2 อนุมัติสำเร็จการศึกษา

| 🔮 กองพัฒนา | นักศึกษา           |   |  |
|------------|--------------------|---|--|
| [นักศึกษา] | [พิมพ์เอกสาร]      | _ |  |
| 1.1 ข้อ    | มูลนักศึกษา        |   |  |
| 1.2 อนุ    | ม้ติสำเร็จการศึกษา |   |  |
|            |                    | - |  |
|            |                    |   |  |
|            |                    |   |  |

 หลังจากอาจารย์ที่ปรึกษากดยืนยัน/อนุมัติให้สามาถขอสำเร็จการศึกษาได้แล้ว ระบบจะแสดงข้อมูล นักศึกษาที่ยื่นแจ้งขอสำเร็จการศึกษาในโปรแกรมกองพัฒนานักศึกษา

| ล้นหา |        |         |                  |              |      |             | อนุมัติ                |                    |                                          |        |     |  |
|-------|--------|---------|------------------|--------------|------|-------------|------------------------|--------------------|------------------------------------------|--------|-----|--|
| ~     | รหัสน้ | ักศึกษา | ~                | 66121        |      |             | ค้นหา                  | อนุมัติผ่านกิจกรรม | ้ไม่ผ่านกิจกรรม ติดต่อ<br>กิจการนักศึกษา |        |     |  |
|       |        |         |                  |              |      |             |                        |                    |                                          |        |     |  |
|       | เลือก  | ล่ำดับ  | รทัสนัก<br>ศึกษา | ดำนำ<br>หน้า | ชื่อ | นาม<br>สกุล | สถานะ                  | สาขาวิชา           |                                          | ประเภท | Te  |  |
|       |        |         |                  | หางสาว       | 1    |             | เรียนยังไม่ครบหลักสุตร | i 6                | J.)                                      | ปกติ   | 065 |  |
|       |        |         |                  | หางสาว       | 1    |             | เรียนยังไม่ครบหลักสุตร | 6 B                | J.)                                      | ปกดิ   | 093 |  |
|       |        |         |                  | นาย          | 8    |             | เรียนยังไม่ครบหลักสุดร | i 6                | J.)                                      | ปกติ   | 093 |  |
|       |        |         |                  | หางสาว       | 6    |             | เรียนยังไม่ครบหลักสุดร | i 6                | J.)                                      | ปกติ   | 093 |  |
|       |        |         |                  | นาย          | 1    |             | เรียนยังไม่ครบหลักสุดร | i 6                | J.)                                      | ปกติ   | 098 |  |
|       |        |         |                  | นางสาว       |      |             | เรียนยังไม่ครบหลักสุดร | i 6                | J.)                                      | ปกติ   | 065 |  |
|       |        |         |                  | นาย          | 4    |             | เรียนยังไม่ครบหลักสุดร | i b                | J.)                                      | ปกติ   | 083 |  |
|       |        |         |                  | นางสาว       | F    |             | เรียนยังไม่ครบหลักสุดร | i 6                | J.)                                      | ปกติ   | 093 |  |
|       |        |         |                  | นาย          | 9    |             | เรียนยังไม่ครบหลักสุตร | i 6                | J.)                                      | ปกติ   | 065 |  |
|       |        |         |                  | นางสาว       | 2    |             | เรียนยังไม่ครบหลักสุตร | i 6                | J.)                                      | ปกติ   | 065 |  |
|       |        |         |                  | นาย          |      |             | เรียนยังไม่ครบหลักสุตร | 6 B                | J.)                                      | ปกติ   | 090 |  |

 คองพัฒนานักศึกษา ตรวจสอบกิจกรรมของนักศึกษา กรณีนักศึกษาผ่านกิจกรรมเรียบร้อยแล้ว ให้เลือก ตัวเลือกด้านหน้า คลิกปุ่มสีเขียว อนุมัติผ่านกิจกรรม และคลิกปุ่มสีแดงกรณีไม่ผ่านกิจกรรมนักศึกษา

| ค้นหา |                |        |                  |              |      |             |       |                        | อนุมัติ |                                         |                  |        |     |  |
|-------|----------------|--------|------------------|--------------|------|-------------|-------|------------------------|---------|-----------------------------------------|------------------|--------|-----|--|
| C     | รหัสนักศึกษา ~ |        |                  | 66121        |      |             | ค้นหา | อนุมัติผ่านกิจกรรม     |         | ไม่ผ่านกิจกรรม ติดต่อ<br>กิจการบักศึกษา |                  |        |     |  |
|       |                |        |                  |              |      |             |       |                        |         |                                         |                  |        |     |  |
|       | เลือก          | ล่าดับ | รหัสนัก<br>ศึกษา | คำนำ<br>หน้า | ชื่อ | นาม<br>สกุล |       | สถานะ                  |         | สาขาวิชา                                |                  | ประเภท | Tel |  |
|       |                |        |                  | หางสาว       |      |             | 1     | เรียนยังไม่ครบหลักสุตร |         | -                                       | u.)              | ปกติ   | 093 |  |
|       |                |        |                  | นาย          |      |             | ÷     | เรียนยังไม่ครบหลักสุดร |         | •                                       | u.)              | ปกติ   | 098 |  |
|       |                |        |                  | หางสาว       |      |             |       | เรียนยังไม่ครบหลักสุดร |         | 4                                       | u.)              | ปกติ   | 093 |  |
|       |                |        |                  | นาย          | 4    |             |       | เรียนยังไม่ครบหลักสุดร |         | •                                       | u.)              | ปกติ   | 065 |  |
|       |                |        |                  | หางสาว       |      |             |       | เรียนยังไม่ครบหลักสุดร |         | •                                       | u.)              | ปกติ   | 095 |  |
|       |                |        |                  | หางสาว       | 1    |             | ц     | เรียนยังไม่ครบหลักสุตร |         |                                         | u.)              | ปกติ   | 065 |  |
|       |                |        |                  | นาย          |      |             |       | เรียนยังไม่ครบหลักสุตร |         |                                         | u.)              | ปกติ   | 090 |  |
|       |                |        |                  | นางสาว       |      |             | Г     | เรียนยังไม่ครบหลักสุดร |         |                                         | <mark>u.)</mark> | ปกติ   | 065 |  |
|       |                |        |                  | นางสาว       | 1    |             |       | เรียนยังไม่ครบหลักสุดร |         |                                         | <mark>и.)</mark> | ปกติ   | 093 |  |
|       |                |        |                  | นาย          |      |             | 1     | เรียนยังไม่ครบหลักสุตร |         |                                         | <mark>u.)</mark> | ปกติ   | 093 |  |
|       |                |        |                  | นางสาว       |      |             |       | เรียนยังไม่ครบหลักสุดร |         |                                         | <mark>u.)</mark> | ปกติ   | 065 |  |
|       |                |        |                  | นาย          |      |             |       | เรียนยังไม่ครบหลักสุตร |         |                                         | u.)              | ปกติ   | 083 |  |

นักศึกษาที่ไม<sup>่</sup>ผ่านกิจกรรมจะขึ้นเป็นแถบสีแดง นักศึกษาที่ผ่านกิจกรรมจะเป็นแถบสีเขียว

.....